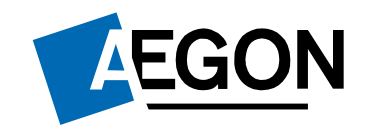

For customers

#### How to transfer an ISA to the Aegon Platform

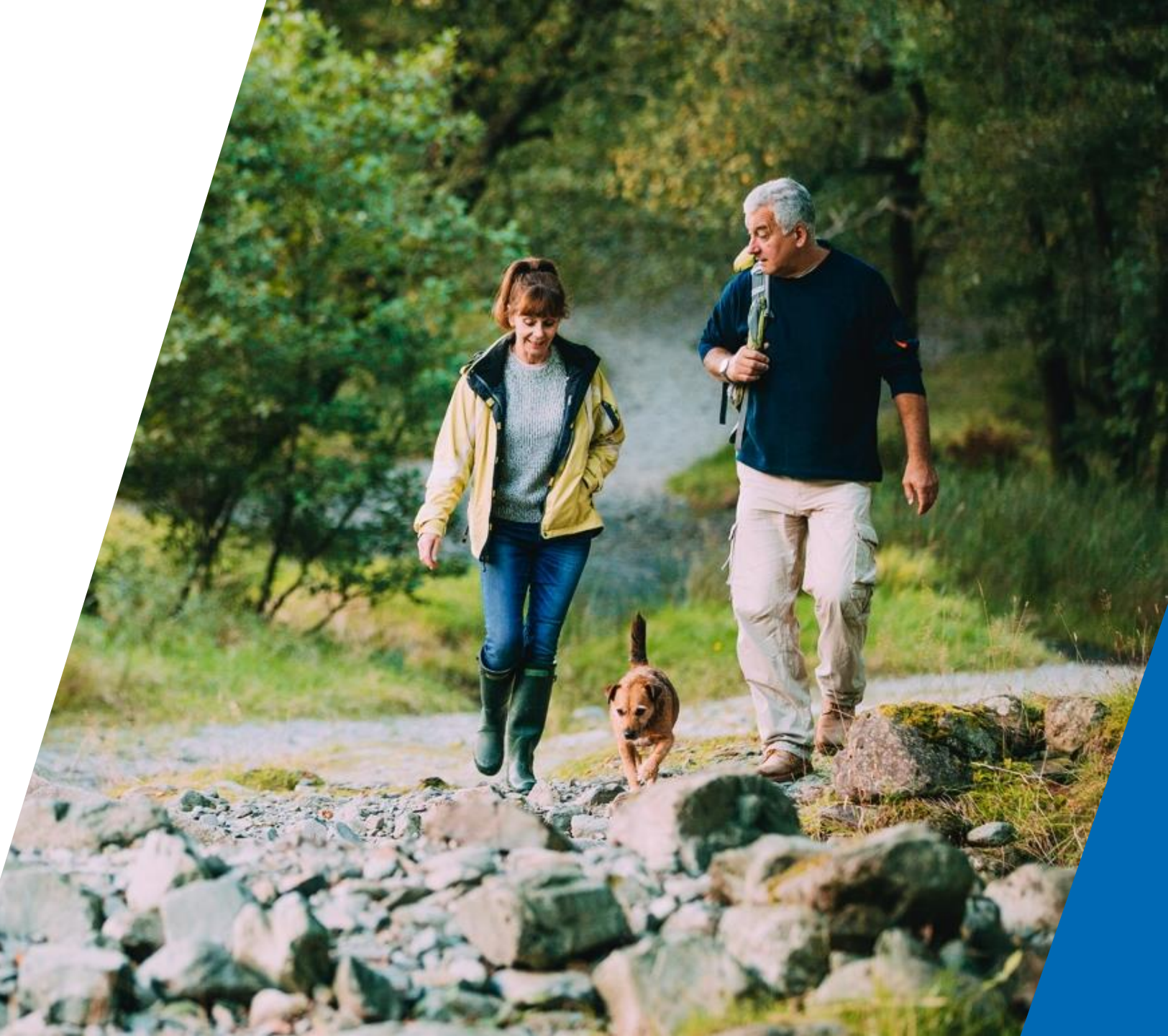

## How to transfer an ISA

This guide explains how to transfer an ISA to the Aegon Platform.

You can only complete this request online if you have transactional access.

If you have view only access to your account, you need to contact your financial adviser or intermediary.

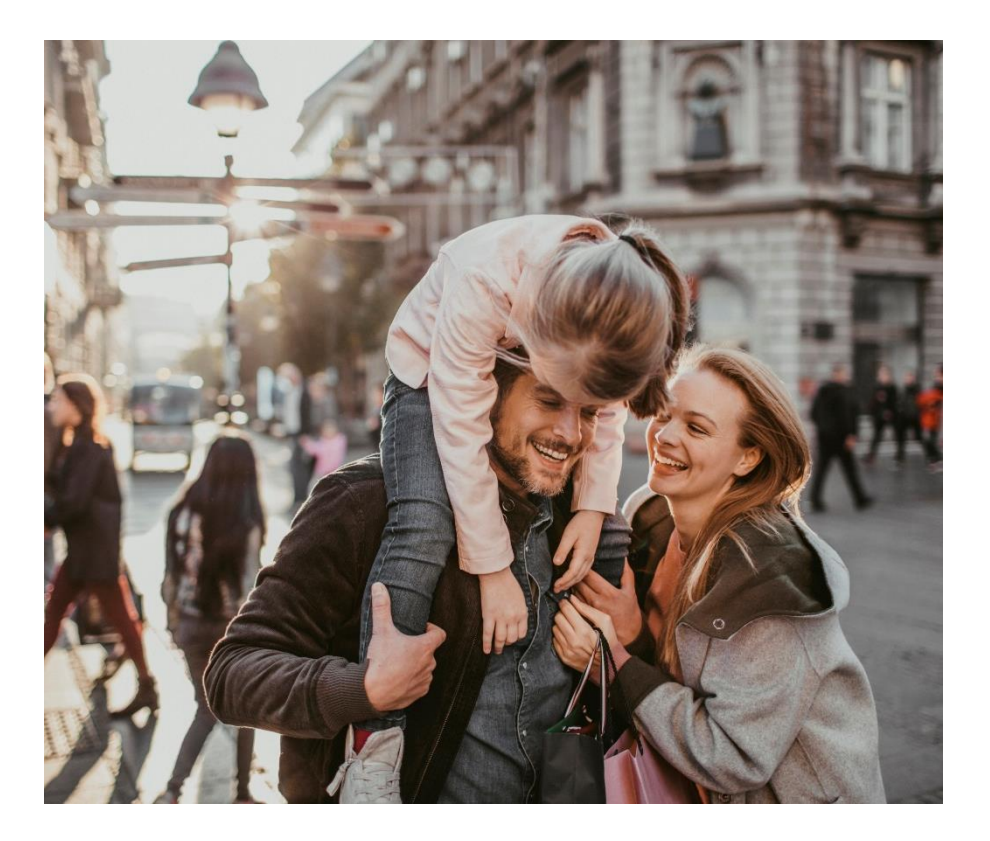

# Signing in to your account

- 1. Sign in to your Aegon Dashboard account.
- 2. Select your ISA.
- 3. Under the **More options** drop down menu, select **Transfer in**.

For re-registration transfers into a general investment account (GIA) or ISA, please see the notes at the end of this guide.

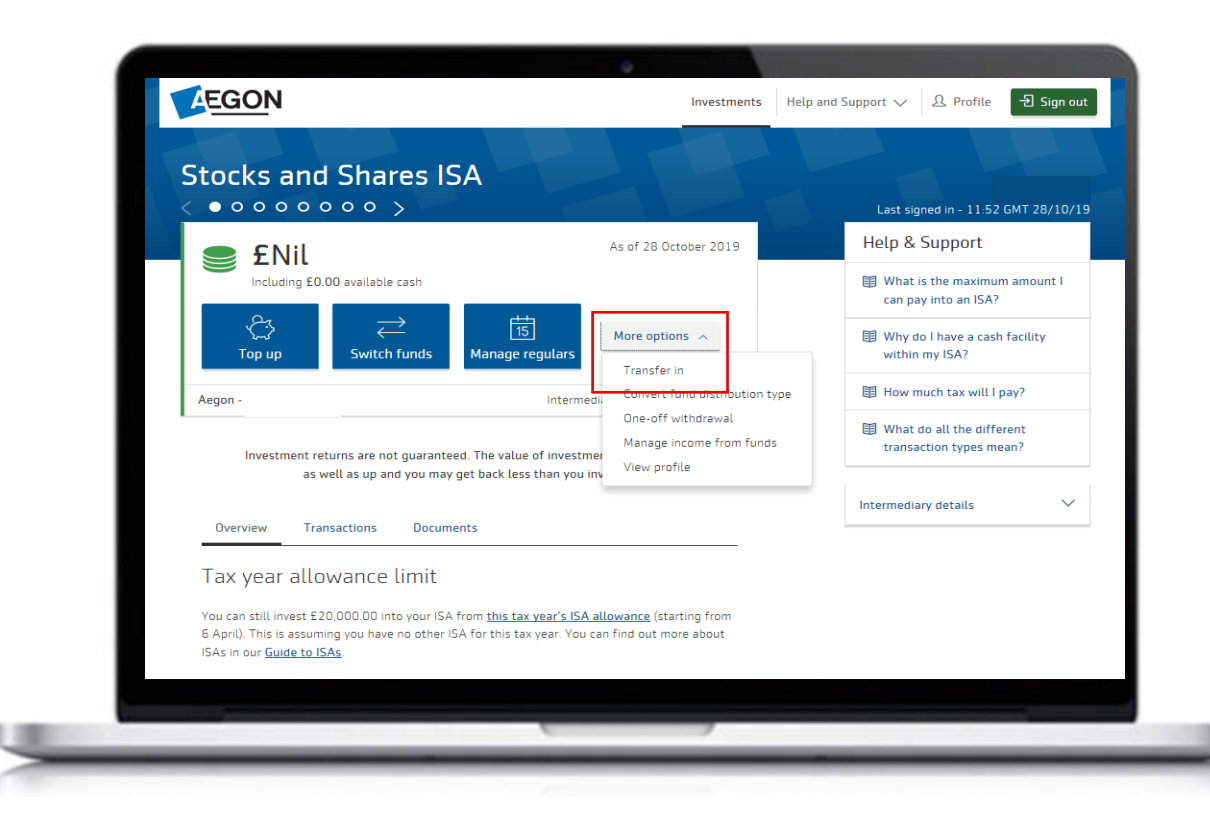

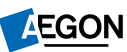

# Starting your transfer in

- 1. Along the top of the screen you can see what stage of the process you're at.
- 2. Check your personal details in the **Before you begin** section.
- 3. Confirm your personal details are correct.
- 4. Select Continue.

| Regin Details Options Buy funds Confirm Caccess                                                                                                    |
|----------------------------------------------------------------------------------------------------|
| Before you begin                                                                                                    |
| Please confirm your personal details before you continue                                                                                                    |
| As part of our regulatory requirements we need check your personal details are up-to-date.<br>You can <u>contact us</u> if any of your details have changed. |
| Personal details                                                                                                    |
| Name Date of birth Address GBR                                                                                                    |
| Nationality NI number<br>British                                                                                                    |
| I confirm that my personal details shown above are correct.                                                                                                  |
| Cancel request Continue >                                                                                                    |

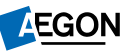

# Starting your transfer in

- 1. You'll now see some important information that you need to consider before making a transfer, including a **Guide to transferring into an ISA**.
- 2. We <u>must receive a signed</u> <u>transfer authority</u> for each transfer you want to do.
- 3. Select Start transfer to continue.

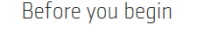

Transferring your investments and consolidating your investments portfolio into one place could be beneficial for you. This process allows you to transfer an existing Individual Savings Account (ISA) from another provider to your ISA with Aegon.

> Guide to transferring into ISA A full guide to transferring to a Stocks and Shares ISA. If you're unsure you should seek financial advice.

#### Important information

- If you're transferring an ISA that holds current tax year subscriptions, you must transfer that amount in full.
- You can transfer ISAs from previous tax years in full or in part and this won't affect this year's ISA allowance.
- Don't just withdraw your money from an existing ISA, use the transfer process, or you'll lose your tax benefits.
- Any ISA transfer will be made in cash. During a transfer your ISA isn't invested, so you won't make any investment losses or gains. This may not work in your favour.
- As with any investment, there's no certainty your ISA will perform better than your existing one.
- You should be comfortable with the investment choices that you
  make as you may lose features, protections, guarantees or other
  benefits when you transfer. If you're not sure, you should get
  financial advice there may be a charge for this.

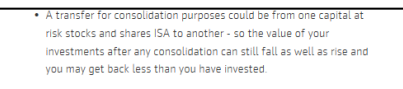

Alternatively the transfer could be from a cash ISA to our stocks and shares ISA. In this scenario you need to be aware that you are transferring between two very different products. Unlike money held on deposit as it is in a cash ISA, your money in a stocks and shares ISA is at risk; its value could fall as well as rise and you could get back ties than you put in in addition, because the value of a stocks and shares ISA can fall as well as rise, although there is no fixed term, you should be prepared to hold your investment for at least five year- ideally longer.

Any new funds you move your money into will have their own set of risks that will be detailed in the fund information that will be available to you.

#### What you'll need:

- Details of your current provider(s) and the account number you want to transfer.
- Amount you want to transfer.
- You'll need to confirm that your profile details are up-to-date such as address and date of birth. If you believe these may not be up-to-date, please update from the

 After completing this online application, we need you to complete and sign an ISA Transfer authority form for each transfer and post back to us. This allows Aegon to act on your behalf and progress the transfer(s).

We also recommend you review your current product key features.

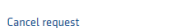

Start transfer >

# Confirm details for your transfer request

- 1. Confirm the **Providers name**.
- 2. Enter the **Account/scheme number** for the ISA you want to transfer.
- 3. Confirm the **Type of ISA** you want to transfer.
- 4. Enter the Transfer amount from this ISA.
- Confirm whether you've paid any money into this ISA in the current tax year.
- 6. Select Allocate funds to continue.

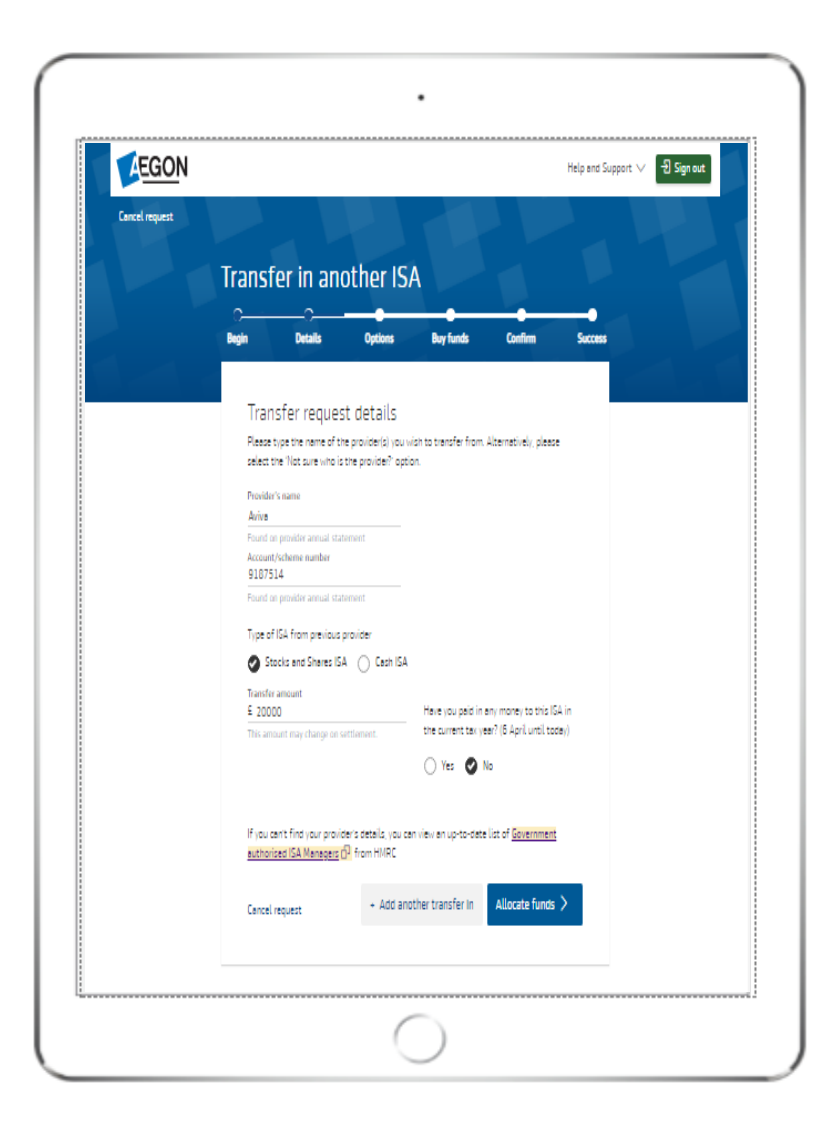

# Confirm how you want us to invest the transfer

- 1. You now need to confirm how you'd like us to invest your transfer.
- 2. You can:
  - i. Choose funds to buy
  - ii. Use your current ISA fund split (if you already have an ISA with us)
  - iii. Put the money into your cash facility
- 3. Select **Buy funds** to continue.

| C            |                                                             | Ontions                                           | Buy funds                                       | Confirm                            | Surre |
|--------------|-------------------------------------------------------------|---------------------------------------------------|-------------------------------------------------|------------------------------------|-------|
| ocym         | DEXILO                                                      | options                                           | bay railes                                      |                                    | Jucce |
| Но           | w do you wa                                                 | nt to inves                                       | t your mone                                     | y?                                 |       |
| Tran<br>£20, | sfer value: Thi<br>000.00 you                               | s <u>amount may char</u><br>Ir full account trans | nge by the time the t<br>sfer value may be difi | ransfer is processed as<br>Ferent. |       |
| Ø            | Choose funds to buy<br>This allows you to all<br>ISA.       | ocate the transfer a                              | amount into new or e                            | xisting funds in your              |       |
| 0            | Automatically select<br>This places money pro               | fund allocation                                   | s all your funds in yo                          | ur ISA.                            |       |
| 0            | Place into your ISAs (<br>You can transfer into<br>process. | C <b>ash facility</b><br>a Cash facility and      | allocate funds later t                          | hough a 'Switch'                   |       |
| lf<br>ha     | you're unsure about y<br>we one, or <u>contact us</u>       | our fund allocation<br>습.                         | please speak to your                            | intermediary if you                |       |
|              |                                                             |                                                   |                                                 |                                    |       |

# Selecting which fund(s) you want to buy

You can search for a fund using any of the following:

- Name
- SEDOL
- ISIN
- Citicode
- Fund manager

If you search by fund manager name, we'll show all the funds available for that manager.

Find the fund you want by scrolling through the results. Add it by selecting the + sign

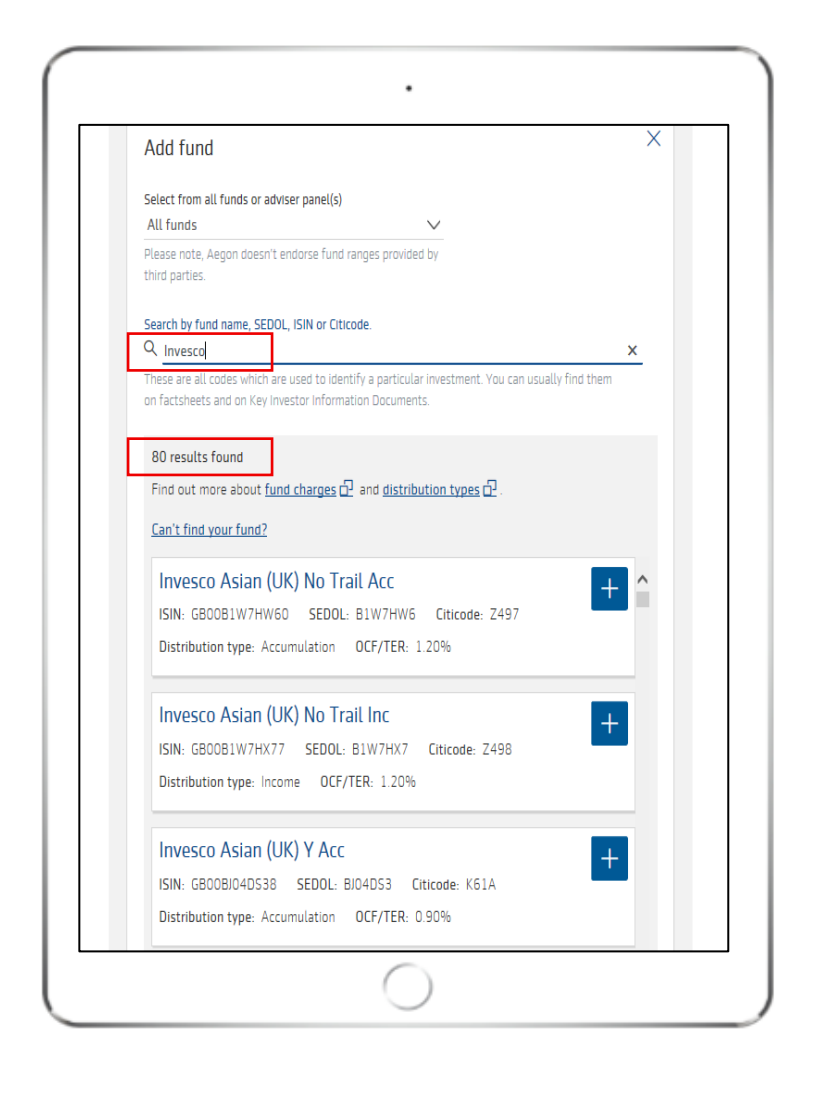

8

# Allocating your transfer to funds

- Once you've selected your funds, you need to specify how much of your transfer you want to allocate to each fund.
- 2. You can allocate by % or £ amount.

| The value of investments may<br>invest. | y go down as well as up and you may ge                   | t back less than you      |
|-----------------------------------------|----------------------------------------------------------|---------------------------|
| Allocate using %                        | £ Atering allocation method cle<br>alues already entered | ars any                   |
| () Amount left to allocate:             |                                                          | <b>100%</b><br>£20,000.00 |
| Invesco Asian (UK) Y A                  | cc 🖉                                                     | %                         |
| Distribution type:<br>Accumulation      | Fund charge (OCF/TER):<br>0.90%                          | £0.00                     |
| Baillie Gifford British S               | maller Companies B Acc                                   | %                         |
| Distribution type:<br>Accumulation      | Fund charge (OCF/TER):<br>0.67%                          | £0.00                     |
| Cash                                    |                                                          | % 🗘                       |
|                                         |                                                          | £0.00                     |
| Add fund                                |                                                          | ×                         |

# Allocating your transfer to funds

# Example of allocating by £ amount

- Even if you select £ amount you need to make sure you allocate the full amount over the fund(s).
- Once you've allocated 100% against the fund(s) you'll be able to continue.

| Allocate using %                                              | £ Altering allocation method values already entered        | clears any |                      |   |
|---------------------------------------------------------------|------------------------------------------------------------|------------|----------------------|---|
| Success! You have allocat                                     | ted 100%                                                   |            |                      |   |
| Invesco Asian (UK) Y A<br>Distribution type:<br>Accumulation  | Acc<br>Fund charge (OCF/TER):<br>0.90%                     | £          | <b>12000</b><br>60%  | Û |
| Baillie Gifford British<br>Distribution type:<br>Accumulation | Smaller Companies B Acc<br>Fund charge (OCF/TER):<br>0.67% | £          | <b>7500</b><br>37.5% | Û |
| Cash                                                          |                                                            | £          | <b>500</b><br>2.5%   | Û |

#### **Review and confirm**

The **Review and confirm** screen shows the details of your transfer request.

Double check that you're happy with everything.

| in                      | Details                                     | Options                                 | Buy funds                                       | Confirm                                      | Success      |
|-------------------------|---------------------------------------------|-----------------------------------------|-------------------------------------------------|----------------------------------------------|--------------|
| Revi                    | iew and cor                                 | nfirm trans                             | fer details                                     |                                              |              |
| Please                  | review your transfe                         | er details carefully                    | y before confirming.                            |                                              |              |
| Trans                   | sfer request or                             | ne                                      |                                                 |                                              |              |
| Name o<br>Aviva         | of provider                                 |                                         | Type of ISA<br>Stocks and Shares                | ISA                                          |              |
| Refere                  | nce ID                                      |                                         | Approximate transf<br>£20,000.00                | er amount                                    |              |
| Edit t                  | hese details                                |                                         | Tax year ISA contrit<br>£0.00                   | oution value                                 |              |
| Your                    | details                                     |                                         |                                                 |                                              |              |
| Name                    |                                             |                                         | Home address                                    |                                              |              |
| Date of                 | f birth                                     |                                         |                                                 |                                              |              |
| Are t                   | hese details wrong                          | ?                                       |                                                 |                                              |              |
| Fund                    | allocation                                  |                                         |                                                 |                                              |              |
| You've<br>you've        | chosen to invest in<br>read the key investo | the following fun<br>or information doc | ds and/or cash. Where<br>cuments by selecting t | e applicable, please e<br>he fund names belo | ensure<br>w. |
| <u>Inves</u><br>Distri  | ico Asian (UK) Y A<br>bution type: Accun    | Acc<br>nulation OC                      | F/TER: 0.90%                                    | 60.                                          | 00%          |
| <u>Bailli</u><br>Distri | e Gifford British !<br>bution type: Accun   | Smaller Compar<br>nulation OC           | nies B.Acc<br>F/TER: 0.67%                      | 37.                                          | 50%          |
| Cash                    | bution type:                                | OCF/TER:                                |                                                 | 2.                                           | 50%          |

11

# Print, sign and post transfer authority

1. You need to print, sign and post a **Transfer Authority** for each transfer so that we can request the ISA from your existing provider.

| Charg                            | es                                                                                                    |
|----------------------------------|----------------------------------------------------------------------------------------------------|
| We don                           | t charge a transfer fee for transferring to or away from us, but other providers might.                                                                                                    |
| All prod<br>Klustrat             | ucs and fund charges can be viewed in our Charges guide and Your personal<br>on below                                                                                                    |
| Pleas                            | e read these important documents before confirming                                                                                                    |
| Please to<br>refer to<br>informa | ake time to read these documents as they contain important information. You can<br>shem at any time in vitur online document library. If you're unsure about any of the<br>tion they contain, please seek financial advice. |
| To contr<br>authorit             | nue with your transfer(s), you must also download and complete the ISA transfer<br>y form for each transfer request and send it back to us                                                                                  |
| D                                | Terms and conditions                                                                                                    |
| G                                | Key features                                                                                                    |
| B                                | Charges guide                                                                                                    |
| ß                                | Your personal diastration                                                                                                    |
| B                                | ISA transfer authority                                                                                                    |
|                                  | 0                                                                                                    |

# Completing your transfer

- 1. You can view illustrations for your transfer. We'll also save these in your document store.
- 2. Read the Legal declaration and General declaration.
- 3. Confirm that you give us permission to carry out your transfer.
- 4. Select Complete transfer(s).

| Legal declaration                                                                                                    |
|----------------------------------------------------------------------------------------------------|
| Please read before proceeding                                                                                                    |
| It's important that you read the following important information and declarations before<br>proceeding with making a transfer payment(s) to your Aegon ISA.                                                                                                    |
| Your decision to make a transfer payment(s) to your Aegon ISA will be based solely on your<br>interpretation of the information we've given and we haven't taken your individual needs and<br>circumstances into account. If you're not sure if making a transfer payment(s) to your Aegon<br>ISA is right for you, you should get some financial advice (there might be a cost for this). |
| Before submitting this application to make a transfer payment(s) to your Aegon ISA, you<br>need to:                                                                                                    |
| <ul> <li>read and accept these Declarations, and</li> <li>tick the checkbox at the bottom of the page and select the 'Complete transfer(s)'<br/>button to confirm acceptance.</li> </ul>                                                                                                    |
| General declaration                                                                                                    |
| In this declaration:                                                                                                    |
| 'l', 'you', 'your' or 'my' refers to you, the Investor, and                                                                                                    |
| 'Aegon' refers to Cofunds Limited.                                                                                                    |
| Aegon relies on the information contained in the following documents as they form<br>the basis of you making a transfer payment(s) to your Aegon ISA:                                                                                                    |
| <ol> <li>the application,</li> <li>these declarations and any other declarations made when applying to make a<br/>transfer payment(s) to your Aegon ISA,</li> <li>the contract note, and</li> </ol>                                                                                                    |
| I confirm I've read the important information documents, including the KIID for<br>each selected fund, the declaration and I apply to make a transfer payment(s) to<br>my Aegon ISA on the basis set out above.                                                                                                    |
| Cancel request Complete transfer(s) >                                                                                                    |

AEGON

# Making a transfer into an ISA

If you want to make a GIA or ISA re-registration transfer in, please <u>contact us</u> to request an illustration and an application form.

Please have the following information ready:

- The names and SEDOL numbers of the funds you'd like to re-register to us.
- The current value of these funds.

EGON aegon.co.uk 💕 @aegonuk 🗗 Aegon UK 🕟 Aegon UK

Aegon is a brand name of both Scottish Equitable plc (No. SC144517) registered in Scotland, registered office: Edinburgh Park, Edinburgh EH12 9SE, and Cofunds Limited, Registered in England and Wales No.03965289, registered office: Level 26, The Leadenhall Building, 122 Leadenhall Street, London, EC3V 4AB. Both are Aegon companies. Scottish Equitable plc is authorised by the Prudential Regulation Authority and regulated by the Financial Conduct Authority and the Prudential Regulation Authority. Cofunds Limited is authorised and regulated by the Financial Conduct Authority (FCA). Their FCA Financial Services Register numbers are 165548 and 194734 respectively. © 2020 Aegon UK plc